### SCREEN #1

| 🖚 MyPVL                                                                                                    | 🗣 Help Chat 🛛 🚭                                                                                                    |
|----------------------------------------------------------------------------------------------------|----------------------------------------------------------------------------------------------------|
| DCCA Professional Voc                                                                                                    | ational Licensing                                                                                                    |
| Login<br>Email<br>Password<br>Alog In Sign Up Forgot Password?                                                                                                    | What is MyPVL?<br>MyPVL is a new home for all PVL licensees to access information<br>and services 24/7 from a single dashboard.<br>To access MyPVL, "Sign Up" for a free eHawaii.gov Account to get<br>started or "Log In" with your existing eHawaii.gov account. |
| PVL, Department of Commerce & Consumer Affairs<br>King Kalakaua Building (aka United States Post Office Custom House and<br>House)<br>335 Merchant Street, Honolulu, Hawaii 96813<br><u>Accessibility Feedback Privacy Terms</u> | Copyright © 2014. All rights reserved.<br>d Court Powered by <u>HIC</u>                                                                                                    |

- 1. SIGN UP for an eHawaii.gov account to sign into "MyPVL"
- 2. Select "SIGN UP" to create an eHawaii.gov account then continue with SCREEN #2

### OR

- 3. If you have already signed up:
  - a. Enter account "EMAIL" and "PASSWORD"
  - b. Select "LOG IN" then continue with SCREEN #4

### SCREEN #2

| Account Service                                                                                                    | 25                                                                                                    |                      |                   |                     |
|----------------------------------------------------------------------------------------------------|----------------------------------------------------------------------------------------------------|----------------------|-------------------|---------------------|
| Create an Account                                                                                                    | t                                                                                                    |                      |                   |                     |
| aturn to MyPVL without creating an ad                                                                                                    | ccount.                                                                                                    |                      |                   |                     |
| I fields are <b>required</b> unless otherwise                                                                                                    | e noted.                                                                                                    |                      |                   | I Collapse/Expand A |
| 🔺 Name                                                                                                    |                                                                                                    |                      |                   | ^                   |
| First Name: Middle                                                                                                    | e: OPTIONAL                                                                                                    | Last Name:           | Suffix: O         | PTIONAL             |
| e Email & Password                                                                                                    |                                                                                                    |                      |                   | ^                   |
| Email:                                                                                                    | Password [Strong                                                                                                    | ( <b>0</b> ]:        | Retype Password:  |                     |
|                                                                                                    |                                                                                                    |                      |                   |                     |
|                                                                                                    |                                                                                                    |                      |                   |                     |
| Secret Question:                                                                                                    |                                                                                                    | Secret Answer:       |                   |                     |
| Select One                                                                                                    |                                                                                                    |                      |                   |                     |
| - Contract Information                                                                                                    |                                                                                                    |                      |                   |                     |
| Contact information                                                                                                    |                                                                                                    |                      |                   | ~                   |
| Address:                                                                                                    |                                                                                                    | Address Line 2: OPTI | ONAL              |                     |
|                                                                                                    |                                                                                                    |                      |                   |                     |
| Country:                                                                                                    | City:                                                                                                    | State:               |                   | Zip:                |
| Country:                                                                                                    | City:                                                                                                    | State:               |                   | Zip:                |
| Country:                                                                                                    | City:<br>Home Phone: OP                                                                                                    | State:               |                   | Zip:                |
| Country:                                                                                                    | City:<br>Home Phone: OP                                                                                                    | State:               | ×                 | Zip:                |
| Country:<br>Nork Phone:<br>International format<br>Ext<br>Vobile Phone (USA only): OPTIONAL                                                                                                    | City:<br>Home Phone: OP                                                                                                    | State:               | ×                 | Zip:                |
| Country:<br>Work Phone:<br>International format<br>Ext<br>Mobile Phone (USA only): OPTIONAL<br>Subscriber Account                                                                                                    | City:<br>Home Phone: OP                                                                                                    | State:               | ×                 | Zip:                |
| Country:<br>Work Phone:<br>International format<br>Ext<br>Mobile Phone (USA only): OPTIONAL<br>Subscriber Account<br>OPTIONAL: Link to Subscriber Account<br>DPTIONAL: Link to Subscriber Account                                                                                | City:<br>Home Phone: OP<br>International fo                                                                                                    | State:               | ubscriber Account | Zip:                |
| Country:<br>Work Phone:<br>International format<br>Ext<br>Mobile Phone (USA only): OPTIONAL<br>Subscriber Account<br>OPTIONAL: Link to Subscriber Account<br>Username:<br>Passw                                                                                                  | City:<br>Home Phone: OP<br>International fe                                                                                                    | State:               | ubscriber Account | Zip:                |
| Country:  Work Phone: International format Ext Mobile Phone (USA only): OPTIONAL Subscriber Account OPTIONAL: Link to Subscriber Acco Jsername: Passw I agree to the Terms of Use. Email me about important dates per Email me about new eHawaii ove sen                         | City:<br>Home Phone: OP<br>International for<br>International for<br>unt • - To link this ne<br>rord:<br>taining to services I u:<br>rvices as they become | State:               | ubscriber Account | Zip:                |
| Country:  Work Phone: International format Ext Wobile Phone (USA only): OPTIONAL Subscriber Account OPTIONAL: Link to Subscriber Acco Username: Passw I agree to the Terms of Use. Email me about important dates per Email me about new eHawaii.gov set Create Account          | City:<br>Home Phone: OP<br>International for<br>International for<br>taining to services I us<br>rvices as they become                                     | State:               | ubscriber Account | Zip:                |
| Country:  Work Phone: International format Ext Mobile Phone (USA only): OPTIONAL Subscriber Account OPTIONAL: Link to Subscriber Acco Username: Passw I agree to the Terms of Use. Email me about important dates per Email me about new eHawail.gov set Create Account waii.gov | City:<br>Home Phone: OP<br>International fe<br>unt • - To link this ne<br>rord:<br>taining to services I us<br>rvices as they become                       | State:               | ubscriber Account | Zip:                |

# FILL IN FORM REQUIRED SECTIONS:

- 1. NAME
- 2. EMAIL & PASSWORD
- 3. CONTACT INFORMATION
- 4. Agree to the "Terms of Use"
- 5. Select "CREATE ACCOUNT" then continue with SCREEN #3

# HOW TO LOGIN TO MyPVL

### SCREEN #3

| B MyPVL                                                                                                    | 🗪 Help Chat 🛛 🕤                                                                                                    |
|----------------------------------------------------------------------------------------------------|----------------------------------------------------------------------------------------------------|
| <b>MyPVL</b><br>DCCA Professional Voca                                                                                                    | ational Licensing                                                                                                    |
| Login<br>Email<br>Password                                                                                                    | What is MyPVL?<br>MyPVL is a new home for all PVL licensees to access information<br>and services 24/7 from a single dashboard.<br>To access MyPVL, "Sign Up" for a free eHawaii.gov Account to get<br>started or "Log In" with your existing eHawaii.gov account. |
| ◆ Log In Sign Up Forgot Password?                                                                                                    |                                                                                                    |
| PVL, Department of Commerce & Consumer Affairs<br>King Kalakaua Building (aka United States Post Office Custom House and<br>House)<br>335 Merchant Street, Honolulu, Hawaii 96813<br>Accessibility Feedback Privacy Terms | Copyright © 2014. All rights reserved.<br>Court Powered by <u>HiC</u>                                                                                                    |

- 1. Enter account EMAIL and PASSWORD
- 2. Select "LOG IN" then continue with SCREEN #4

### HOW TO LINK MY LICENSE

### SCREEN #4

| 🖚 MyPVL                                                                                                    |                                          | သူ Help Chat            | 🕑 FAQs      | Å My Account 🗸                | o                           |
|----------------------------------------------------------------------------------------------------|------------------------------------------|-------------------------|-------------|-------------------------------|-----------------------------|
| MyPVL Dashboard                                                                                                    |                                          |                         |             | l                             | 🛛 Help                      |
| My Licenses  My Applications                                                                                                    | Inbox 0                                  |                         |             |                               |                             |
| You have 0 linked licenses.                                                                                                    |                                          |                         |             | % Find my License             | e                           |
| No licenses found. Click "Find my License" be                                                                                                    | ow to add your license.                  |                         |             |                               |                             |
|                                                                                                    |                                          | _                       | _           |                               | _                           |
| PVL, Department of Commerce & Co<br>King Kalakaua Building (aka United States Post (<br>House)<br>335 Merchant Street, Honolulu, Hawaii 96813<br>Accessibility Feedback Privacy Terms | nsumer Affairs<br>)ffice Custom House an | Cop <u>:</u><br>d Court | yright © 20 | )14. All rights re:<br>Powere | served.<br>ed by <u>HiC</u> |
| Accessionity recuback rivacy rennis                                                                                                    |                                          |                         |             |                               |                             |

1. Select "FIND MY LICENSE" then continue with SCREEN #5

### SCREEN #5

|   | 🚳 MyPVL                                                            |                                                                        | 🗣 Help Chat | Ø FAQs | 🚢 My Account 👻 \varTheta |
|---|--------------------------------------------------------------------|------------------------------------------------------------------------|-------------|--------|--------------------------|
|   | You are currently in the N                                         | Find License                                                           |             | ×      | ovl.ehawaii.gov/mypvl.   |
|   |                                                                    | License Type                                                           |             |        |                          |
|   | MyPVL Da                                                           | Select License Type                                                    |             |        | @ Help                   |
|   | My Licenses 💿 🛛                                                    | License Number                                                         |             |        |                          |
| 2 | You have 0 linked                                                  | Last 4 of SSN or File Number 😢                                         |             |        | & Find my License        |
|   | No licenses found. Clic                                            |                                                                        |             |        |                          |
|   | PVL, Department of                                                 |                                                                        | 🗙 Cancel 🔍  | Link   | 4. All rights reserved.  |
|   | King Kalakaua Building (aka<br>House)<br>335 Merchant Street, Honc | United States Post Office Custom House and Court<br>Julu, Hawaii 96813 |             |        | Powered by <u>HIC</u>    |
|   | Accessibility Feedback                                             | Privacy Terms                                                          |             |        |                          |

- 1. Select your "License Type" from list
- 2. Enter your "License Number"
- 3. Enter your "Last 4 digits of Social Security Number (Individual and Sole Proprietors) or File Number (Entities)"
- 4. Select "LINK" then continue with SCREEN #6

# HOW TO RENEW MY LICENSE

#### SCREEN #6

| B MyPVL                                                                                                    | 🗣 Help Chat       | 🕑 FAQs         | 🐣 My Account 👻                 | •                       |
|----------------------------------------------------------------------------------------------------|-------------------|----------------|--------------------------------|-------------------------|
| You are currently in the MyPVL <b>TEST</b> site. This page is intended for <b>Staff use only</b> . The                                                                                                    | production page c | an found at: j | pvl.ehawaii.gov/mypv           | <u>I</u> .              |
| My Licenses My Applications O Inbox O                                                                                                    |                   |                | G                              | Help                    |
| You have 1 linked licenses.                                                                                                    | Expirati          | on Date Act    | % Find my License              |                         |
|                                                                                                    |                   |                | 🕉 Unlink 🛛 🤁 Reno              | ew                      |
| PVL, Department of Commerce & Consumer Affairs         King Kalakaua Building (aka United States Post Office Custom House and Court House)         335 Merchant Street, Honolulu, Hawaii 96813         Accessibility Feedback Privacy Terms | Copyr             | ight © 201     | 14. All rights rese<br>Powered | erved.<br>by <u>HiC</u> |

1. Select "Renew" then continue with SCREEN #7

## SCREEN #7

| 88 MyPVL                                                                                                    |                                                                                                   | ာ Help Chat 🛛 😡 FAQs | 🚢 My Account 👻 😁                                      |
|----------------------------------------------------------------------------------------------------|---------------------------------------------------------------------------------------------------|----------------------|-------------------------------------------------------|
| You are currently in the 1<br>You have<br>My Licenses ()<br>You have 1 linked licenses                                                             | firm Renewal                                                                                      | roceed X Cancel      | nvi.ehawaii.gov/mypvi.<br>@ Help<br>% Find my License |
| License ID Licensee Name                                                                                                    | License Status                                                                                    | Expiration Date      | Actions<br>S Unlink C Renew                           |
| PVL, Department of Comme<br>King Kalakaua Building (aka United S<br>House)<br>335 Merchant Street, Honolulu, Haw<br>Accessibility Feedback Privacy | erce & Consumer Affairs<br>tates Post Office Custom House and Court<br>vaii 96813<br><u>Terms</u> | Copyright © 2        | 014. All rights reserved.<br>Powered by <u>HIC</u>    |

1. Select "PROCEED" then continue to SCREEN #8

| n PVL Renewals                                                                                                    | ၚ⊋ Help Chat                                                   | 😯 FAQs                                       | Logged in as:                                                                                   |
|----------------------------------------------------------------------------------------------------|----------------------------------------------------------------|----------------------------------------------|-------------------------------------------------------------------------------------------------|
| We put renewals<br>This application is designed to allow the renewal of professional and vocat<br>Your renewal progress is now automatically saved. You have the option<br>your return. Renewals must be completed by license expiration date. Reperiod end. | tional licenses issu<br>to exit the syster<br>estorations must | ed by the Sta<br>m and contir<br>be complete | ate of Hawaii.<br>nue with your pending application upon<br>ed prior to the license restoration |
| License Data<br>License Number:                                                                                                    |                                                                |                                              |                                                                                                 |
| By clicking on the "I Agree" button, I certify that I have read and underst                                                                                                    | tand the linked <u>Di</u>                                      | sclaimer and                                 | <u>d Terms</u> .                                                                                |
| PVL, Department of Commerce & Consumer Affairs<br>King Kalakaua Building (aka United States Post Office Custom House and C<br>House)<br>335 Merchant Street, Honolulu, Hawaii 96813<br>Accessibility Feedback Privacy Terms                                  | Court                                                          | Copyr                                        | right © 2014. All rights reserved.<br>Powered by <u>HIC</u>                                     |

- 1. Select "I AGREE" to proceed to online renewal
- 2. Complete renewal screens and submit payment